## Check\_list per configurare l'Unidrive M70x in modalità Open Loop

Vers. 0000 del 14/12/2016

La seguente checklist non sostituisce il manuale "Guida per l'utente".

Si consiglia di seguire le istruzioni nella sequenza riportata e con motore sconnesso dalla meccanica e la chiavetta rimossa o legata.

Per chi si ponesse per la prima volta ad operare con UNIDRIVE M consigliamo, prima di procedere, di consultare il capitolo relativo a come selezionare e programmare un parametro UNIDRIVE M – (Capitolo 5 – Guida per l'utente).

| Eseguire le connessioni verso la rete di alimentazione e verso il motore come da manuale                                                                                                    |
|----------------------------------------------------------------------------------------------------|
| Estrarre i due connettori sovrapposti di segnale terminali da 1 a 31 polarizzati                                                                                                    |
| Alimentare il drive. Il drive visualizza "inhibit".<br>In caso di segnalazione di allarme verificare il codice della segnalazione di allarme (Trip) e agire<br>di conseguenza.                                                                                                    |
| II drive viene consegnato dalla fabbrica nella modalità Open Loop (parametro 00.048 = OPEn<br>LooP)                                                                                                    |
| Nel caso il drive non sia nella modalità Open Loop:<br>Selezionare parametro 00.000<br>Inserire valore 1253 (abilitazione cambio modalità azionamento).<br>Selezionare parametro 00.048 (configurazione modalità del drive)<br>Agire su freccia SU e freccia GIU fino a visualizzare "Open Loop"<br>Premere TASTO ROSSO di RESET<br>Il drive è così configurato come open loop, e i parametri resettati ai valori di fabbrica. |
| Abilitare l'accesso ai Menù avanzati: impostare il parametro 00.049 = "All Menus"                                                                                                    |
| Selezionare parametro 00.042 [05.011] (numero poli motore)<br>Impostare il valore riportato sull'etichetta sul motore                                                                                                    |
| Selezionare parametro 00.043 [05.010] (Cos φ)<br>Inserire il valore riportato sull'etichetta sul motore.<br>Nel caso non fosse disponibile, questo valore potrà essere rilevato con l'autotuning (v. passi<br>successivi).                                                                                                    |
| Selezionare parametro 00.044 [05.009] (tensione nominale motore)<br>Inserire il valore riportato sull'etichetta sul motore.                                                                                                    |
| Selezionare parametro 00.045 [05.008] (velocità motore a pieno carico)<br>Inserire il valore riportato sull'etichetta sul motore.<br>Se sulla targa del motore venisse invece riportato lo scorrimento a pieno carico, impostare il<br>parametro 00.045 = velocità teorica – scorrimento.                                                                                                    |
| Selezionare parametro 00.046 [05.007] (corrente nominale motore)<br>Inserire il valore riportato sull'etichetta sul motore espresso in Arms.                                                                                                    |
| Selezionare parametro 00.047 [05.006] (frequenza nominale del motore)<br>Inserire il valore riportato sull'etichetta sul motore espresso in Hz (DF- 50 Hz)                                                                                                    |
| Selezionare parametro 00.015 [02.004] (modalità di esecuzione rampe)<br>Agire su freccia SU e freccia GIU fino a visualizzare "FASt"                                                                                                    |
| Selezionare parametro 00.022 [01.010] (riferimento analogico bipolare)<br>Impostare "on"                                                                                                    |

| Applicazione classica monomotore<br>Abilitazione marcia del drive da pannellino:<br>Il motore deve essere sconnesso dalla meccanica e libero di ruotare (ricordarsi di sbloccare un<br>eventuale freno). Nel caso vi fossero interruzioni elettromeccaniche tra drive e motore queste<br>devono essere impostate per garantire la continuità elettrica (ad esempio un teleruttore tra<br>inverter e motore dovrà essere forzato chiuso).                                                                                                    |
|----------------------------------------------------------------------------------------------------|
| Selezionare il parametro 00.028 [06.028] (abilitazione inversione di marcia dal tastierino)<br>Impostare "Forward/Reverse"                                                                                                    |
| Selezionare parametro 00.005 [01.014] (selezione riferimento di velocità)<br>Impostare "Keypad" Premere il tasto ROSSO di RESET per abilitare la funzione.                                                                                                    |
| Autotuning<br>Le migliori performance si hanno con Autotuning Dinamico.<br>ATTENZIONE: Durante l'autotuning dinamico il motore ruoterà per alcuni secondi ad una<br>velocità 2/3 della velocità massima.<br>Con meccanica collegata: Selezionare il parametro 00.040, impostare a 1 = Autotuning statico<br>Con meccanica scollegata: Selezionare il parametro 00.040, impostare a 2 = Autotuning<br>dinamico.<br>Collegare il terminale 22 (24V fornito dal drive) al terminale 31 (ingresso di abilitazione).<br>Premere il tasto VERDE per mettere in marcia il drive.<br>Con autotuning statico non ci sarà movimento ma solo iniezione di corrente.<br>Con autotuning dinamico il motore si porterà ad una velocità circa 2/3 della massima per alcuni<br>secondi.<br>Al termine dell'autotuning il parametro 00.040 [05.012] si porterà a zero vengono aggiornati<br>alcuni parametri motore, con autotuning dinamico il parametro 00.043 [05.010] sarà aggiornato<br>con il valore di cos phy calcolato.<br>Nel caso l'autotuning non termini correttamente viene segnalato un allarme: verificare il codice<br>dell'eventuale segnalazione di allarme (Trip) e agire di conseguenza (potrebbero essere errati il<br>cablaggio motore ovvero le impostazioni relative ai parametri motore) |
| Scollegare e ricollegare il terminale 22 (24V fornito dal drive) al terminale 31 (ingresso di abilitazione) per riabilitare il drive alla marcia.                                                                                                    |
| Impostare la rampa di accelerazione par. 00.003 [02.011] (s/100Hz) e di decelerazione par. 00.004 [02.021] (s/100Hz)                                                                                                    |
| Verificare la rotazione del motore:<br>Premere il tasto VERDE sul frontale dell'Unidrive M per mettere in marcia l'azionamento.<br>Selezionare parametro 01.017 (riferimento di velocità da Keypad in Hz) e premere "Enter".<br>Utilizzando la freccia SU per incrementare il parametro 01.017; il motore deve ruotare alla<br>velocità corrispondente in RPM al valore impostato verificabile nel parametro 00.010 [03.002] =<br>velocità motore in RPM (ovvero il parametro 05.001 in Hz).<br>Verificare nel parametro 04.001, la corrente assorbita in ampere.                                                                                                    |
| Raggiunta una ragionevole velocità premere il tasto BLU e verificare l'inversione del senso di rotazione del motore                                                                                                    |
| Premere tasto ROSSO per arrestare il movimento                                                                                                    |
| Salvataggio parametri: introdurre nel parametro XX.000 = "Salva parametri" (ovvero il<br>codice 1001)  e Premere il TASTO ROSSO di RESET                                                                                                    |

| Applicazione multimotore<br>Abilitazione marcia del drive da pannellino:<br>Il motore deve essere sconnesso dalla meccanica e libero di ruotare (ricordarsi di sbloccare<br>eventuale freno). Nel caso vi fossero interruzioni elettromeccaniche tra drive e motore ques<br>devono essere impostate per garantire la continuità elettrica (ad esempio un teleruttore tra<br>inverter e motore dovrà essere forzato chiuso).<br>Selezionare il parametro 00.028 (abilitazione inversione di marcia dal tastierino)<br>Impostare "Forward/Reverse"<br>Selezionare parametro 00.005 (selezione riferimento di velocità)<br>Impostare "Keypad" Premere il tasto ROSSO di RESET.<br>Selezionare parametro 00.007 [05.014] = Fixed<br>Tarare eventualmente il parametro 00.008 [05.015] = Boost di tensione<br>In caso di rotazione del motore a riferimento a zero 05.027 = 0 per disabilitare la<br>compensazione dello scorrimento.<br>Impostare la rampa di accelerazione par. 00.003 [02.011] (s/100Hz) e decelerazione par.<br>00.004 [02.021] (s/100Hz)<br>Verificare la rotazione del motore:<br>Premere il tasto VERDE sul frontale dell'Unidrive M per mettere in marcia l'azionamento.<br>Selezionare parametro 01.017 (riferimento di velocità da Keypad in Hz) e premere M.<br>Utilizzando la freccia SU per incrementare il parametro 01.017; il motore deve ruotare alla<br>velocità corrispondente in RPM al valore impostato verificabile nel parametro 00.010 = velor<br>motore in RPM (oppure 05.001 in Hz).<br>Verificare nel parametro 04.001, la corrente assorbita in ampere.<br>Raggiunta una ragionevole velocità premere il tasto BLU e verificare l'inversione del senso e<br>rotazione del motore<br>Premere tasto ROSSO per arrestare il movimento<br>Salvataggio parametri: introdurre nel parametro XX.000 = "Salva parametri" (ovvero il<br>codice 1001) e Premere il TASTO ROSSO di RESET<br>A questo livello sono state eseguite tutte le verifiche di correttezza delle connessioni<br>funzionalità del drive configurato come Open Loop<br>La parte che segue e' da utilizzare per adeguare il drive alle specifiche modalità opera |   |                                                                                                    |
|----------------------------------------------------------------------------------------------------|---|----------------------------------------------------------------------------------------------------|
| <ul> <li>Inforte deve essete scontesso daria meccanica e inder di nuclate (indutate (indutate) in solocate eventuale (freno). Nel caso vi fossero interruzioni elettrica (ad esempio un teleruttore tra inverter e motore dovrà essere forzato chiuso).</li> <li>Selezionare il parametro 00.028 (abilitazione inversione di marcia dal tastierino) Impostare "Forward/Reverse"</li> <li>Selezionare parametro 00.005 (selezione riferimento di velocità) Impostare "Keypad" Premere il tasto ROSSO di RESET.</li> <li>Selezionare parametro 00.007 [05.014] = Fixed</li> <li>Tarare eventualmente il parametro 00.008 [05.015] = Boost di tensione In caso di rotazione del motore a riferimento a zero 05.027 = 0 per disabilitare la compensazione dello scorrimento.</li> <li>Impostare la rampa di accelerazione par. 00.003 [02.011] (s/100Hz) e decelerazione par. 00.004 [02.021] (s/100Hz)</li> <li>Verificare la rotazione del motore:</li> <li>Premere il tasto VERDE sul frontale dell'Unidrive M per mettere in marcia l'azionamento.</li> <li>Selezionare parametro 01.017 (riferimento di velocità da Keypad in Hz) e premere M.</li> <li>Velificare la rotazione del motore:</li> <li>Premere il tasto SU per incrementare il parametro 01.017; il motore deve ruotare alla velocità corrispondente in RPM al valore impostato verificabile nel parametro 00.010 = velor motore in RPM (oppure 05.001 in Hz).</li> <li>Verificare nel parametro 04.001, la corrente assorbita in ampere.</li> <li>Raggiunta una ragionevole velocità premere il tasto BLU e verificare l'inversione del senso d' rotazione del motore</li> <li>Premere tasto ROSSO per arrestare il movimento</li> <li>Salvataggio parametri: introdurre nel parametro XX.000 = "Salva parametri" (ovvero i codice 1001) e Premere il TASTO ROSSO di RESET</li> </ul>                                                                                                    |   | Applicazione multimotore<br>Abilitazione marcia del drive da pannellino:                                                                                                    |
| Selezionare il parametro 00.028 (abilitazione inversione di marcia dal tastierino)<br>Impostare "Forward/Reverse"<br>Selezionare parametro 00.005 (selezione riferimento di velocità)<br>Impostare "Keypad" Premere il tasto ROSSO di RESET.<br>Selezionare parametro 00.007 [05.014] = Fixed<br>Tarare eventualmente il parametro 00.008 [05.015] = Boost di tensione<br>In caso di rotazione del motore a riferimento a zero 05.027 = 0 per disabilitare la<br>compensazione dello scorrimento.<br>Impostare la rampa di accelerazione par. 00.003 [02.011] (s/100Hz) e decelerazione par.<br>00.004 [02.021] (s/100Hz)<br>Verificare la rotazione del motore:<br>Premere il tasto VERDE sul frontale dell'Unidrive M per mettere in marcia l'azionamento.<br>Selezionare parametro 01.017 (riferimento di velocità da Keypad in Hz) e premere M.<br>Utilizzando la freccia SU per incrementare il parametro 01.017; il motore deve ruotare alla<br>velocità corrispondente in RPM al valore impostato verificabile nel parametro 00.010 = veloci<br>motore in RPM (oppure 05.001 in Hz).<br>Verificare nel parametro 04.001, la corrente assorbita in ampere.<br>Raggiunta una ragionevole velocità premere il tasto BLU e verificare l'inversione del senso e<br>rotazione del motore<br>Premere tasto ROSSO per arrestare il movimento<br>Salvataggio parametri: introdurre nel parametro XX.000 = "Salva parametri" (ovvero il<br>codice 1001) e Premere il TASTO ROSSO di RESET<br>A questo livello sono state eseguite tutte le verifiche di correttezza delle connessioni<br>funzionalità del drive configurato come Open Loop<br>La parte che segue e' da utilizzare per adeguare il drive alle specifiche modalità opera                                                                                                    |   | eventuale freno). Nel caso vi fossero interruzioni elettromeccaniche tra drive e motore quest<br>devono essere impostate per garantire la continuità elettrica (ad esempio un teleruttore tra<br>inverter e motore dovrà essere forzato chiuso).                                                                                                    |
| Selezionare parametro 00.005 (selezione riferimento di velocità)<br>Impostare "Keypad" Premere il tasto ROSSO di RESET.<br>Selezionare parametro 00.007 [05.014] = Fixed<br>Tarare eventualmente il parametro 00.008 [05.015] = Boost di tensione<br>In caso di rotazione del motore a riferimento a zero 05.027 = 0 per disabilitare la<br>compensazione dello scorrimento.<br>Impostare la rampa di accelerazione par. 00.003 [02.011] (s/100Hz) e decelerazione par.<br>00.004 [02.021] (s/100Hz)<br>Verificare la rotazione del motore:<br>Premere il tasto VERDE sul frontale dell'Unidrive M per mettere in marcia l'azionamento.<br>Selezionare parametro 01.017 (riferimento di velocità da Keypad in Hz) e premere M.<br>Utilizzando la freccia SU per incrementare il parametro 01.017; il motore deve ruotare alla<br>velocità corrispondente in RPM al valore impostato verificabile nel parametro 00.010 = veloci<br>motore in RPM (oppure 05.001 in Hz).<br>Verificare nel parametro 04.001, la corrente assorbita in ampere.<br>Raggiunta una ragionevole velocità premere il tasto BLU e verificare l'inversione del senso e<br>rotazione del motore<br>Premere tasto ROSSO per arrestare il movimento<br>Salvataggio parametri: introdurre nel parametro XX.000 = "Salva parametri" (ovvero il<br>codice 1001) e Premere il TASTO ROSSO di RESET<br>A questo livello sono state eseguite tutte le verifiche di correttezza delle connessioni<br>funzionalità del drive configurato come Open Loop<br>La parte che segue e' da utilizzare per adeguare il drive alle specifiche modalità opera                                                                                                    |   | Selezionare il parametro 00.028 (abilitazione inversione di marcia dal tastierino)<br>Impostare "Forward/Reverse"                                                                                                    |
| Selezionare parametro 00.007 [05.014] = Fixed<br>Tarare eventualmente il parametro 00.008 [05.015] = Boost di tensione<br>In caso di rotazione del motore a riferimento a zero 05.027 = 0 per disabilitare la<br>compensazione dello scorrimento.<br>Impostare la rampa di accelerazione par. 00.003 [02.011] (s/100Hz) e decelerazione par.<br>00.004 [02.021] (s/100Hz)<br>Verificare la rotazione del motore:<br>Premere il tasto VERDE sul frontale dell'Unidrive M per mettere in marcia l'azionamento.<br>Selezionare parametro 01.017 (riferimento di velocità da Keypad in Hz) e premere M.<br>Utilizzando la freccia SU per incrementare il parametro 01.017; il motore deve ruotare alla<br>velocità corrispondente in RPM al valore impostato verificabile nel parametro 00.010 = velor<br>motore in RPM (oppure 05.001 in Hz).<br>Verificare nel parametro 04.001, la corrente assorbita in ampere.<br>Raggiunta una ragionevole velocità premere il tasto BLU e verificare l'inversione del senso e<br>rotazione del motore<br>Premere tasto ROSSO per arrestare il movimento<br>Salvataggio parametri: introdurre nel parametro XX.000 = "Salva parametri" (ovvero il<br>codice 1001) e Premere il TASTO ROSSO di RESET<br>A questo livello sono state eseguite tutte le verifiche di correttezza delle connessioni<br>funzionalità del drive configurato come Open Loop<br>La parte che segue e' da utilizzare per adeguare il drive alle specifiche modalità opera                                                                                                    |   | Selezionare parametro 00.005 (selezione riferimento di velocità)<br>Impostare "Keypad" Premere il tasto ROSSO di RESET.                                                                                                    |
| Impostare la rampa di accelerazione par. 00.003 [02.011] (s/100Hz) e decelerazione par.<br>00.004 [02.021] (s/100Hz)<br>Verificare la rotazione del motore:<br>Premere il tasto VERDE sul frontale dell'Unidrive M per mettere in marcia l'azionamento.<br>Selezionare parametro 01.017 (riferimento di velocità da Keypad in Hz) e premere M.<br>Utilizzando la freccia SU per incrementare il parametro 01.017; il motore deve ruotare alla<br>velocità corrispondente in RPM al valore impostato verificabile nel parametro 00.010 = velor<br>motore in RPM (oppure 05.001 in Hz).<br>Verificare nel parametro 04.001, la corrente assorbita in ampere.<br>Raggiunta una ragionevole velocità premere il tasto BLU e verificare l'inversione del senso e<br>rotazione del motore<br>Premere tasto ROSSO per arrestare il movimento<br>Salvataggio parametri: introdurre nel parametro XX.000 = "Salva parametri" (ovvero il<br>codice 1001) e Premere il TASTO ROSSO di RESET<br>A questo livello sono state eseguite tutte le verifiche di correttezza delle connessioni<br>funzionalità del drive configurato come Open Loop<br>La parte che segue e' da utilizzare per adeguare il drive alle specifiche modalità opera                                                                                                    |   | Selezionare parametro 00.007 [05.014] = Fixed<br>Tarare eventualmente il parametro 00.008 [05.015] = Boost di tensione<br>In caso di rotazione del motore a riferimento a zero 05.027 = 0 per disabilitare la<br>compensazione dello scorrimento.                                                                                                    |
| Verificare la rotazione del motore:<br>Premere il tasto VERDE sul frontale dell'Unidrive M per mettere in marcia l'azionamento.<br>Selezionare parametro 01.017 (riferimento di velocità da Keypad in Hz) e premere M.<br>Utilizzando la freccia SU per incrementare il parametro 01.017; il motore deve ruotare alla<br>velocità corrispondente in RPM al valore impostato verificabile nel parametro 00.010 = veloci<br>motore in RPM (oppure 05.001 in Hz).<br>Verificare nel parametro 04.001, la corrente assorbita in ampere.<br>Raggiunta una ragionevole velocità premere il tasto BLU e verificare l'inversione del senso rotazione del motore<br>Premere tasto ROSSO per arrestare il movimento<br>Salvataggio parametri: introdurre nel parametro XX.000 = "Salva parametri" (ovvero il<br>codice 1001) e Premere il TASTO ROSSO di RESET<br>A questo livello sono state eseguite tutte le verifiche di correttezza delle connessioni<br>funzionalità del drive configurato come Open Loop<br>La parte che segue e' da utilizzare per adeguare il drive alle specifiche modalità opera                                                                                                    |   | Impostare la rampa di accelerazione par. 00.003 [02.011] (s/100Hz) e decelerazione par. 00.004 [02.021] (s/100Hz)                                                                                                    |
| Raggiunta una ragionevole velocità premere il tasto BLU e verificare l'inversione del senso<br>rotazione del motore<br>Premere tasto ROSSO per arrestare il movimento<br>Salvataggio parametri: introdurre nel parametro XX.000 = "Salva parametri" (ovvero i<br>codice 1001) e Premere il TASTO ROSSO di RESET<br>A questo livello sono state eseguite tutte le verifiche di correttezza delle connessioni<br>funzionalità del drive configurato come Open Loop<br>La parte che segue e' da utilizzare per adeguare il drive alle specifiche modalità opera                                                                                                    |   | Verificare la rotazione del motore:<br>Premere il tasto VERDE sul frontale dell'Unidrive M per mettere in marcia l'azionamento.<br>Selezionare parametro 01.017 (riferimento di velocità da Keypad in Hz) e premere M.<br>Utilizzando la freccia SU per incrementare il parametro 01.017; il motore deve ruotare alla<br>velocità corrispondente in RPM al valore impostato verificabile nel parametro 00.010 = veloc<br>motore in RPM (oppure 05.001 in Hz).<br>Verificare nel parametro 04.001, la corrente assorbita in ampere. |
| Premere tasto ROSSO per arrestare il movimento<br>Salvataggio parametri: introdurre nel parametro XX.000 = "Salva parametri" (ovvero i<br>codice 1001) e Premere il TASTO ROSSO di RESET<br>A questo livello sono state eseguite tutte le verifiche di correttezza delle connessioni<br>funzionalità del drive configurato come Open Loop<br>La parte che segue e' da utilizzare per adeguare il drive alle specifiche modalità opera                                                                                                    |   | Raggiunta una ragionevole velocità premere il tasto BLU e verificare l'inversione del senso o rotazione del motore                                                                                                    |
| Salvataggio parametri: introdurre nel parametro XX.000 = "Salva parametri" (ovvero i<br>codice 1001) e Premere il TASTO ROSSO di RESET<br>A questo livello sono state eseguite tutte le verifiche di correttezza delle connessioni<br>funzionalità del drive configurato come Open Loop<br>La parte che segue e' da utilizzare per adeguare il drive alle specifiche modalità opera                                                                                                    |   | Premere tasto ROSSO per arrestare il movimento                                                                                                    |
| delle particolari applicazioni                                                                                                    | - | Salvataggio parametri: introdurre nel parametro XX.000 = "Salva parametri" (ovvero il<br>codice 1001) e Premere il TASTO ROSSO di RESET<br>A questo livello sono state eseguite tutte le verifiche di correttezza delle connessioni<br>funzionalità del drive configurato come Open Loop<br>La parte che segue e' da utilizzare per adeguare il drive alle specifiche modalità opera<br>delle particolari applicazioni                                                                                                    |
| · · · · · · · · · · · · · · · · · · ·                                                                                                    |   | Selezionare parametro 00.005 [01.014] (selezione riferimento di velocità)<br>Impostare il valore A1.A2 per selezionare come riferimento l'ingresso analogico uno.                                                                                                    |
| Selezionare parametro 00.005 [01.014] (selezione riferimento di velocità)<br>Impostare il valore A1.A2 per selezionare come riferimento l'ingresso analogico uno.                                                                                                    |   | Selezionare parametro 00.016 [02.002] (abilitazione rampe)<br>Se richiesto impostare "OFF" per avere le rampe disabilitate                                                                                                    |
| Selezionare parametro 00.005 [01.014] (selezione riferimento di velocità)<br>Impostare il valore A1.A2 per selezionare come riferimento l'ingresso analogico uno.<br>Selezionare parametro 00.016 [02.002] (abilitazione rampe)<br>Se richiesto impostare "OFF" per avere le rampe disabilitate                                                                                                    |   | Per utilizzare il drive come regolatore di velocità con riferimento fornito da Controllo<br>numerico o scheda assi esterna con segnale di riferimento single ended riferito a mas<br>connesso ai terminali 7 e 11                                                                                                    |
| Selezionare parametro 00.005 [01.014] (selezione riferimento di velocità)<br>Impostare il valore A1.A2 per selezionare come riferimento l'ingresso analogico uno.<br>Selezionare parametro 00.016 [02.002] (abilitazione rampe)<br>Se richiesto impostare "OFF" per avere le rampe disabilitate<br>Per utilizzare il drive come regolatore di velocità con riferimento fornito da Controllo<br>numerico o scheda assi esterna con segnale di riferimento single ended riferito a mas<br>connesso ai terminali 7 e 11                                                                                                    |   | Selezionare parametro 00.005 [01.014] (selezione riferimento di velocità)                                                                                                    |

Impostare il valore A1.A2 per selezionare come riferimento l'ingresso analogico uno.

| Collegare il terminale 28 (Locale remoto) al terminale 22 per selezionare il secondo riferimento analogico.                                                                                                    |
|----------------------------------------------------------------------------------------------------|
| Selezionare parametro 00.016 [02.002] (abilitazione rampe)<br>Se richiesto impostare "OFF" per avere le rampe disabilitate                                                                                                    |
| Per abilitare la pastiglia termica motore collegata tra morsetti 8 (ingresso analogico tre) e<br>11 ( 0V ).<br>Impostare il parametro 07.015 a "thermistor"<br>L'eventuale allarme per intervento del termistore è "Thermistor.3"                                              |
| Per abilitare la pastiglia termica del motore portata attraverso il cavo encoder collegata ai<br>pin 14 ( 0V ) e 15 del connettore sub D high density.<br>Impostare il parametro 03.123 a "Temperature".<br>L'eventuale allarme per intervento del termistore è "Thermistor.4" |
| Al termine delle operazioni di settaggio parametri ricordarsi di salvare i parametri:<br>introducendo nel parametro XX.000 = "Salva parametri" (ovvero il codice 1001 e Premere<br>il TASTO ROSSO di RESET                                                                     |